## 11-云插件禁用及卸载

## JIRA站点操作

管理员进入到JIRA站点, 点击"应用"并下拉选择"管理您的应用"

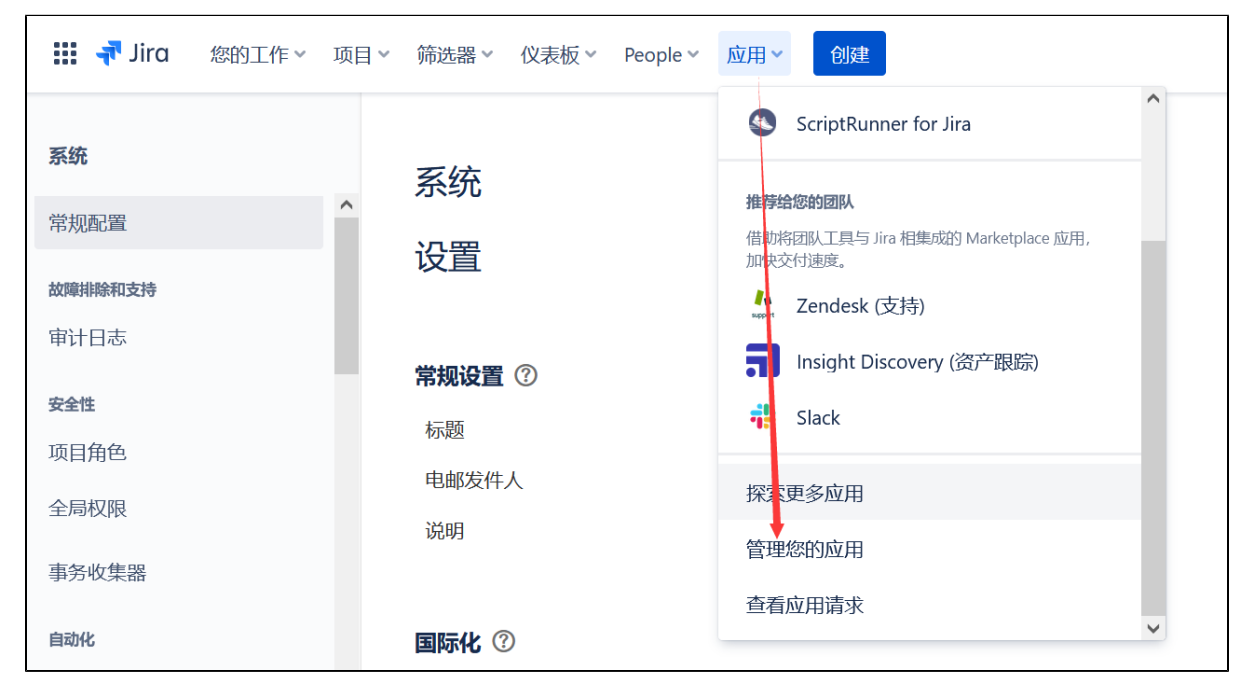

进入到应用列表中,我们可以看到我们在使用的应用,然后选择应用点击后可以看到停止订阅和卸载按钮

| 🗰 न Jira 您的工作 🗸 项目、   | ∽ 筛选器 ∽ 仪表板 ∽ People ∽ 应用 <b>~</b> 创建       |
|-----------------------|---------------------------------------------|
| 应用                    | 应用                                          |
| ATLASSIAN MARKETPLACE | 答理应用                                        |
| 查找新应用                 | 自建应用                                        |
| 管理应用                  | 您可以在此处安装、更新、启用和禁用应用。查找新应用                   |
| 应用请求                  | 筛选器可见的应用 ▼ User-installed ▼                 |
| 推广                    | User-installed apps                         |
| OAuth 凭证              |                                             |
| 应用                    |                                             |
| ⑥ Example UI mo 开发    | Unsubscribe Get started Configure Uninstall |
| Issue health m 开发     | Version: 1.1.118-AC                         |

点击即可。

Confluence站点操作

## 卸载插件

如果我们已有采购的情况下,无法进行直接的删除,如果需要卸载已经订阅的插件,可以通过以下操作步骤来完成

• 站点管理员,登录到系统中,点击右上角的齿轮图标后,选择"开票"菜单

| $\leftarrow \rightarrow$ C $\textcircled{a}$ $\bigcirc$ A https://igears.atlassi | an.net/jira/dashboards/last-visited | 器 ひ ド 三 4                                                    |
|----------------------------------------------------------------------------------|-------------------------------------|--------------------------------------------------------------|
| III P Jira 您的工作 > 项目 > 筛选器 > 仪表板 > F                                             | People ~ 应用 ~  创建                   | Q 搜索 🔮 😧 🙀                                                   |
| Default dashboard                                                                |                                     | 设置                                                           |
| 项目                                                                               | _ ★ 〔〕 分配给我                         | ATLASSIAN 管理長         ご         用户管理         添加用户、群组、否理访问请求。 |
| <mark>■COMPSCRUM</mark> (COMPSCRUM)<br>潜在客户 Hongqi He                            | ▲ ▼ ▼ ▼                             | 摘要<br>3 For testin <b>开票</b><br>更新账单明细、管理订阅等。                |
| <mark>同DEMO</mark> (DEMO)<br><b>潜在客户</b> Hongqi He                               |                                     | 需求一 JIRA 设置<br>产品需求 <b>同系统</b>                               |
| Temperature (DS)<br>Temperature Hongqi He                                        | ▲ • ▼ •<br>O OMNIS-6                | 管理您的带规配置、全局权限、界面外观和更      产品     产品     管理您的 lira 产品设置和集成。   |
| eve (EVE)                                                                        | jila ▼ ▼ ▼                          | 参加聚会) 项目                                                     |

• 选择订阅的插件, 点击后面的"管理订阅"按钮

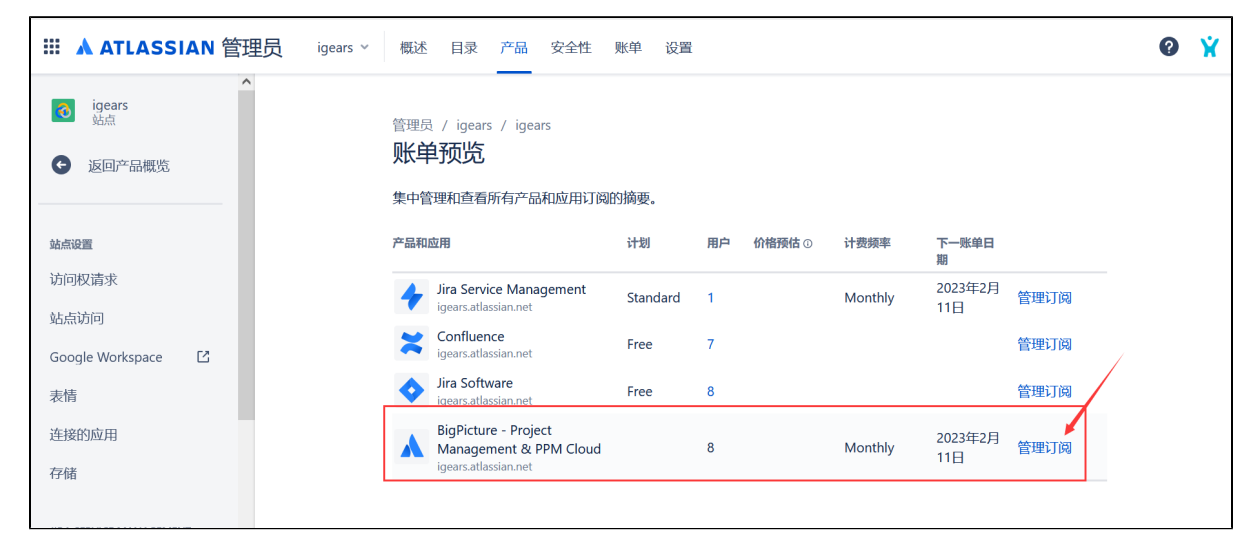

选择插件后,点击后面的""后,选择删除

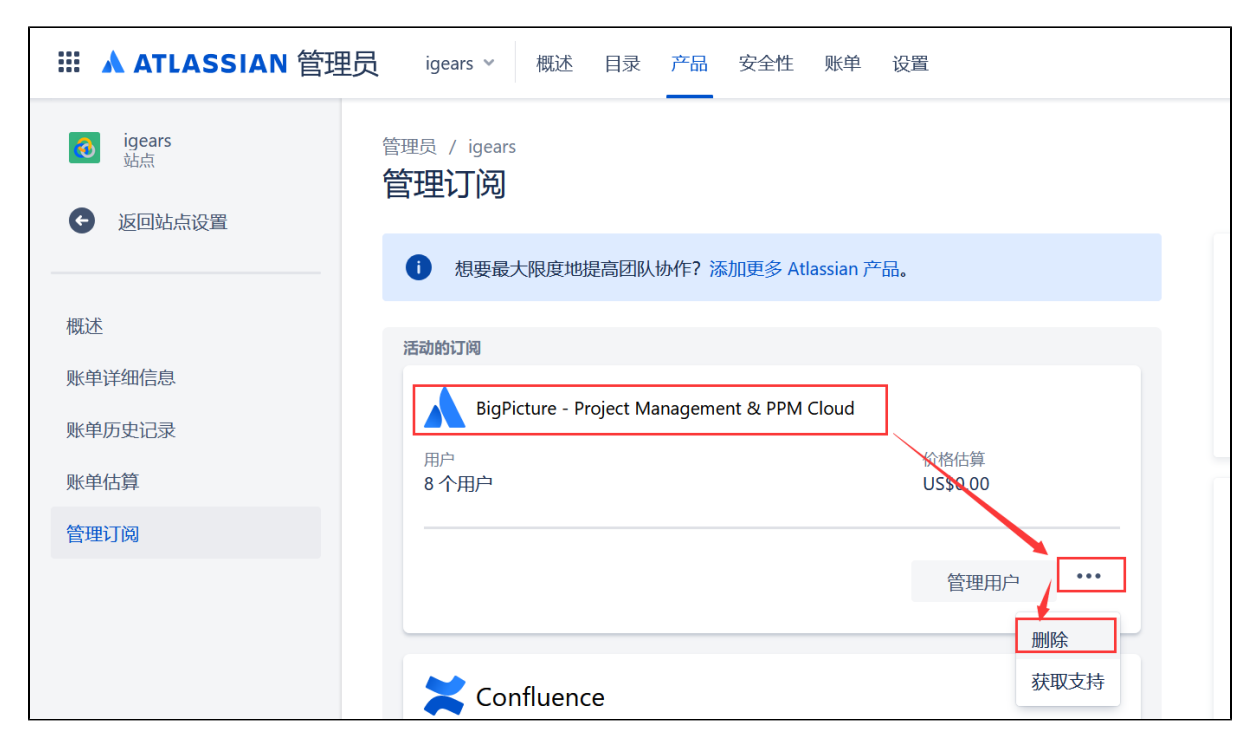

接着确认删除即可

| ?                                                           | 您是否正面临财务困境?                                                                                                    |
|-------------------------------------------------------------|----------------------------------------------------------------------------------------------------|
|                                                             | 我们随时为您提供帮助。立即联系我们来讨论<br>您的情况。                                                                                                    |
|                                                             | 联系我们                                                                                                    |
| 请注意                                                         | ,所有的 BigPicture - Project Management &                                                                                                    |
|                                                             | loud 数据将会立即 <u>删除</u> 。                                                                                                    |
| 您的用/<br>Manag                                               | loud 数据将会立即 <u>删除</u> 。<br>户将无法再访问 BigPicture - Project<br>ement & PPM Cloud。                                                                                |
| かいてい<br>您的用)<br>Manag<br>如果您)                               | loud 数据将会立即 <u>删除</u> 。<br>户将无法再访问 BigPicture - Project<br>ement & PPM Cloud。<br>选择日后重新激活 BigPicture - Project                                               |
| PPM C<br>您的用。<br>Manag<br>如果您<br>Manag<br>的费用               | loud 数据将会立即 <u>删除</u> 。<br>户将无法再访问 BigPicture - Project<br>ement & PPM Cloud。<br>选择日后重新激活 BigPicture - Project<br>ement & PPM Cloud,费用可能会与您今天支付<br>有所不同。     |
| かりました<br>您的用)<br>Manag<br>如果您<br>Manag<br>的费用<br>如果您<br>如果您 | loud 数据将会立即 <u>删除</u> 。<br>中将无法再访问 BigPicture - Project<br>ement & PPM Cloud。<br>选择日后重新激活 BigPicture - Project<br>ement & PPM Cloud,费用可能会与您今天支付<br>有所不同。<br> |

## 注意

- 如果我们已经订阅,订阅并不会禁止使用插件,而会在订阅到期后自动的移除。
   如果我们是在试用情况下,并不能卸载插件,而会在免费试用结束后才能移除。
   如果我们已有采购的情况下,无法进行直接的删除
   卸载插件将永久清除所有的数据(确认是否需要备份,备份为整个站点)